## Using Apple Watch for McKeeFIT Move

**Step 1:** Download the McKeeFIT Mobile app to your phonevia the App Store.

**Step 2:** Log in to your account using your wellness ID and Sweet Rewards password. For employees, your wellness ID is your red Employee ID number on the back of your badge. For spouses of employees, the wellness ID is their spouse's Employee ID number followed by the letter S. Example: 000001S

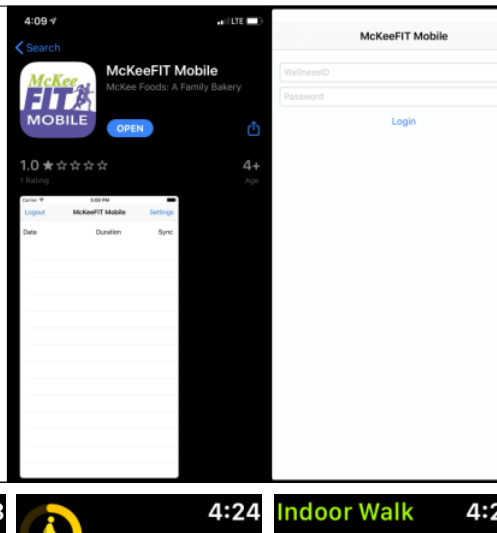

**Step 3:** Start a workout in the Workout app on your Apple Watch.

**Step 4:** Swipe left to click End when you are finished with your workout.

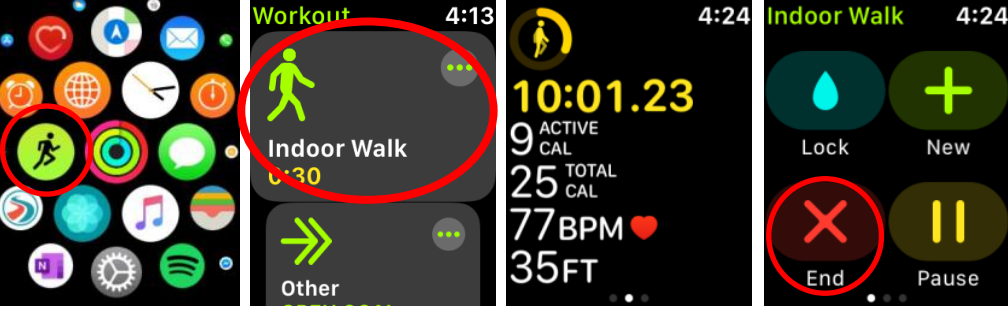

| Logout     | McKeeFIT Mobile | Settings |
|------------|-----------------|----------|
| Date       | Duration        | Sync     |
| 12/19/2019 | 0H 10M 1S       |          |

**Step 5:** Open your McKeeFIT Mobile app.

**Step 6:** Click on the sync toggle on each activity you would like to sync to Sweet Rewards.

**Step 7:** Go to the Sweet Rewards website at sweetrewards.mckee.com periodically to make sure your activities are syncing. It can take around five minutes for the activity to sync.

|            |                 |            |              | Search                              |              | Catv Ca                    | V Doel | POF PHE |  |
|------------|-----------------|------------|--------------|-------------------------------------|--------------|----------------------------|--------|---------|--|
| Date •     | Activity Type ( | Activity ( | Duration ()  | Description (                       | Notes (      | Source (                   | Edit   | Delete  |  |
| 13/16/2019 | Cardio          | Walking    | 00.22:10     |                                     |              | McKaul <sup>-</sup> dMubio | 1      |         |  |
| 12/15/2015 | Spot            | OTHER      | 00.22.27     |                                     | Source-polar | MyDevice                   | ×      | (8)     |  |
| 12/15/2019 | Cardio          | Walking    | 00:10:23     |                                     |              | McKael7thfobile            | 1      |         |  |
| 12162019   | Cardio          | Walking    | 00.35.44     |                                     |              | Mobile                     | 1      | (B)     |  |
| 12/16/2019 | Cardio          | Walking    | 00.35.44     |                                     |              | McKeel' Mobile             | 1      |         |  |
|            |                 |            | @ 2019 McKae | Foods Corporation. All Rights Reser | ved.         |                            |        |         |  |